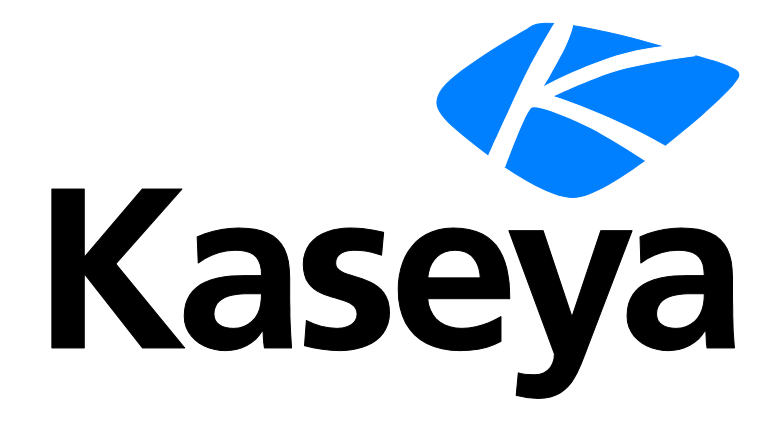

Kaseya 2

# **Syslog Monitor**

**Quick Start Guide** 

for Network Monitor 4.1

June 5, 2012

### About Kaseya

Kaseya is a global provider of IT automation software for IT Solution Providers and Public and Private Sector IT organizations. Kaseya's IT Automation Framework allows IT Professionals to proactively monitor, manage and maintain distributed IT infrastructure remotely, easily and efficiently with one integrated Web based platform. Kaseya's technology is licensed on over three million machines worldwide.

Copyright © 2000-2012 Kaseya International Limited. All Rights Reserved.

# Contents

| Getting Started1                                  |
|---------------------------------------------------|
| Network Monitor Concepts1                         |
| Monitor status progression2                       |
| Responding to alarms3                             |
| Recovering from alarms3                           |
| Installation and Setup4                           |
| Installation Checklist4                           |
| Standard, Distributed and Gateway Installs4       |
| Server Sizing5                                    |
| Network Monitor System Requirements5              |
| Selecting a Service Account5                      |
| Logging On6                                       |
| Running the Startup Guide6                        |
| Administrator settings7                           |
| Mail settings7                                    |
| SMS device configuration8                         |
| Review and Save Settings9                         |
| Configuring Syslog Monitor10                      |
| Configuring Operators10                           |
| Configuring Networks11                            |
| Preparing Network Monitor for Syslog Monitoring12 |
| Adding Objects Manually14                         |
| Adding a Syslog Monitor15                         |
| Viewing the Syslog Monitor Log18                  |
| Viewing Alarm Configuration19                     |
| Viewing Alarm Action Lists20                      |
| Index                                             |

# **Getting Started**

**Network Monitor** is a web-based monitoring solution for monitoring the performance and availability of a wide array of network devices. **Network Monitor** monitoring is *agentless*, meaning it does not install any software or files on monitored machines.

### **Syslog Monitor**

This quick start guide demonstrates how to configure *syslog monitoring* using **Network Monitor**. Except for the limited number of objects you can configure using the free version of **Network Monitor**, you have access to most of the advanced monitoring features **Network Monitor** has to offer.

The syslog monitor constantly reviews the syslog messages sent to **Network Monitor** by a syslog host. Based on the type of syslog message and the message text, the system monitor can trigger an alarm and send an email notification. More than one syslog monitor can be added to each object to receive different combinations of messages. Before you create a monitor of this type, you need to start the internal syslog server. If another syslog service is executing on the system hosting **Network Monitor** the result is unpredictable.

Note: A host device or machine must be configured to direct syslog messages remotely to the system hosting your instance of Network Monitor. Network Monitor detects UDP syslog messages that are either broadcast to the entire subnet or directed specifically to the Network Monitor syslog server using port 514. Configuration of each machine and device is unique and outside the scope of this documentation.

### How This Quick Start Guide is Organized

- 1. Network Monitor Concepts
- 2. Installation and Setup (page 4)
- 3. **Configuring Syslog Monitor** (*page 10*) Provides a step-by-step, "first time" demonstration of how to configure Syslog Monitor.

## **Network Monitor Concepts**

Familiarize yourself with the following terms and concepts to help quick start your understanding of **Network Monitor**.

- Object An object represents a computer or any other device that can be addressed by an IP number or host name. An object contains settings that are common to all monitors in that object.
- Network Within Network Monitor the term network refers to user-defined grouping of objects. Member objects of a Network Monitor network do not have to belong to the same physical network. Network Monitor networks can be compared to a folder in a file system. Every object must be a member of a Network Monitor network. You can activate and deactivate an entire network of objects.
- Monitor A monitor tests a specific function in an object. Most monitors are capable of collecting various statistical data for reporting purposes. If a monitor fails a test it firsts enter a failed state. After a number of consecutive failed tests it then enters an alarm state. When entering an alarm state a monitor executes a number of actions specified in the alarm action list used by the particular monitor.
- Action list An action list defines a number of actions to be executed as a monitor enters, or recovers from, an alarm state.

### **Getting Started**

- Operator Network Monitor users are called operators. An operator contains login information, contact information and privileges. An operator can be a member of one or more operator groups.
- Operator group An operator group is a collection of operators. Each object in Network Monitor is
  assigned to one operator group. Notifications sent as a response to a monitor entering an alarm
  state are normally sent to the object's operator group.
- Account An account is a set of credentials used by a monitor, action or event to carry out an operation.

#### **Status Icons**

A monitor is always in one specific state. This state is visualized in the **Network Monitor** interface with different colors. An object or network always displays the *most important state reported by any single monitor* that belongs to it. Icons are listed below, ranked by their importance.

The monitor is deactivated.

This icon is used for objects and networks only. All monitors in the object or network are deactivated, but the object or network itself is active.

- The monitor has entered an alarm state.
- The monitor has failed one or more tests, but has not yet entered alarm state.
- The monitor is ok.

Additional guidelines:

- Any state other than deactivated is an activated state.
- An activated monitor tests its object.
- Deactivating any or all monitors of an object does not deactivate the object.
- Deactivating any or all objects of a network does not deactivate their parent network.
- Deactivating an object deactivates *all* of its member monitors.
- Deactivating a network deactivates all of its member objects.

### **Other Commonly Used Icons**

 ${\mathscr P}$  - This icon displays the properties of an item and allows you to edit them.

e - This icon indicates that the object or monitor is inherited from a template. Monitors inherited from a template can not be edited directly.

This icon indicates that the object or monitor is in maintenance state and is not currently monitored.

💐 - This icon displays a list of items.

I his icon displays a view of an item.

# Monitor status progression

During normal operation, a monitor in **Network Monitor** is in the Ok state, displayed in the management interface with a green status  $\blacksquare$  icon. Here is an example from the monitor list view.

| IVI | OFIITOF IIST → Acknov | ledge | ala <del>m</del> → Activate | Copy → Deactivate → I | Delete                |             |
|-----|-----------------------|-------|-----------------------------|-----------------------|-----------------------|-------------|
| 0   | Name                  |       | Туре                        | Alarms                | Time in current state | Nexttest    |
|     | Ping                  | Ø 📒   | Ping                        | 0                     | 2h 21m 12s            | 0m 6s (453) |

A monitor during normal operation is displayed with a green status icon.

Whenever a monitor fails its test, it changes to the *Failed* state, displayed in the management interface with an orange status icon.

| M | onitor list → Acknow | vledge | alarm → Activate | → Copy → Deactivate → | Delete → Edit → New monitor → Unlink → View report |              |
|---|----------------------|--------|------------------|-----------------------|----------------------------------------------------|--------------|
| 0 | Name                 |        | Туре             | Alarms                | Time in current state                              | Nexttest     |
|   | Ping                 | Q 📒    | Ping             | 0                     | 0h 16m 14s                                         | 0m 38s (116) |

A monitor in failed state is displayed with an orange status icon.

When a monitor keeps failing tests, it eventually changes into the *Alarm* state, displayed with a red status **e** icon. The number of failed tests required for an Alarm state depends on the **Alarm generation** parameter for each monitor. Increasing the **Alarm generation** parameter makes the monitor less sensitive to temporary outages, and decreasing the parameter makes it more sensitive.

| Monitor list | > Acknowledge alarm → Activate | Copy → Deactivate → I | Delete → Edit → New monitor → Unlink → View report |             |
|--------------|--------------------------------|-----------------------|----------------------------------------------------|-------------|
| 🕗 Name       | Туре                           | Alarms                | Time in current state                              | Nexttest    |
| Ping         | 🖉 📒 Ping                       | 1                     | 2h 23m 16s                                         | 0m 6s (453) |

A monitor in alarm state is displayed with a red status icon.

When a monitor first enters an alarm state, the **Alarms** column displays a 1. This is the *alarm* count. This means that the monitor has now generated one alarm. When the monitor is tested the next time and still fails its test, the number of alarms will be two, and so on. The alarm count is very important, because it controls what actions are taken in response to alarms.

# **Responding to alarms**

An action list is a collection of actions executed in response to an *alarm count*. Every monitor in **Network Monitor** has an action list, either defined directly by a *monitor*'s properties, or indirectly by a *object*'s properties. For each alarm count in an alarm list, **Network Monitor** executes all actions specified for that alarm count. It is possible—and common— to define several actions for the same alarm count.

| Action list info + Delete + Prop               | erties                 |         |  |  |  |  |
|------------------------------------------------|------------------------|---------|--|--|--|--|
| Name                                           | Description            | Default |  |  |  |  |
| Default list                                   | The default actionlist | Yes     |  |  |  |  |
| Actions + Add action + Delete                  |                        |         |  |  |  |  |
| Alarm number Descriptio                        | n                      |         |  |  |  |  |
| 1 🖉 Send email to operator group               |                        |         |  |  |  |  |
| 5 🖉 Send SMS to operator group (short message) |                        |         |  |  |  |  |

#### Actions example

In the example above, there are two actions shown. The first action, for the *first* alarm, is a **Send email** action. The next action, configured for the *fifth* alarm, is a **Send SMS** action.

For details on how to edit and configure action lists and actions, see the Action lists topic.

## **Recovering from alarms**

A monitor may recover from an Alarm state by itself. If so, **Network Monitor** is able to react to this event. For example, if a monitor is currently in an Alarm state and performs a test that succeeds, the monitor status automatically *changes back to an Ok state*. When a monitor recovers, **Network Monitor** can execute a **recover action list**, if one is specified. A recover action list can be specified by a *monitor* or indirectly by the *object* of a monitor.

When the monitor recovers, *all* actions defined in the recover action list are executed, regardless of the alarm number. Creating separate action lists to serve as recover action lists is recommended.

# **Installation and Setup**

### **In This Section**

| Installation Checklist                     | 4 |
|--------------------------------------------|---|
| Standard, Distributed and Gateway Installs | 4 |
| Server Sizing                              | 5 |
| Network Monitor System Requirements        | 5 |
| Selecting a Service Account                | 5 |
| Logging On                                 | 6 |
| Running the Startup Guide                  | 6 |

# **Installation Checklist**

We recommend that you complete the following pre-installation checklist before installing **Network Monitor**.

- 1. Estimate the memory required by **Network Monitor** to monitor the number of objects on your network, using the recommendations in **Server Sizing** (*page 5*). Ensure the system hosting the **Network Monitor** server has enough free memory to run **Network Monitor**.
- 2. Check that the system hosting the Network Monitor server meets all software and hardware requirements (page 5).
- 3. Ensure the Windows account used by the **Network Monitor** service has **sufficient privileges** (page 5).
- If SNMP is used, install and start the Windows SNMP service on the Network Monitor host machine. The SNMP service on the host machine must specify the same communities used by Network Monitor.
- If ODBC logging is going to be enabled using Settings > Program settings > Log settings, create a ODBC system data source on the Network Monitor host machine.
- 6. If a GSM phone is used, install it and verify that it responds correctly to standard AT commands in a terminal program.

When completed you are ready to install **Network Monitor**. After installing **Network Monitor** and connecting to the web interface for the first time, consult the topic **Running the Startup Guide** (*page 6*).

# **Standard, Distributed and Gateway Installs**

During a KNMsetup.exe install you are asked to select one of the following options. The Distributed and Gateway options only apply if you are monitoring multiple subnets.

- **Standard** Selected by default. If monitoring a single subnet, select this option. *Recommended for first time evaluations.*
- Distributed If monitoring multiple subnets, select this option if installing the server all gateways send data to.

Gateway - If monitoring multiple subnets, select this option if sending data to a distributed server.

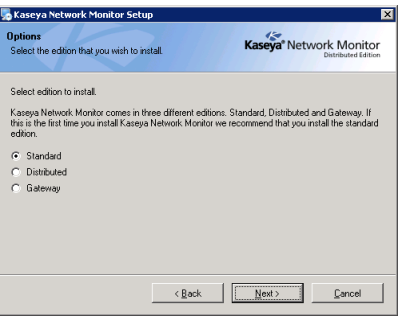

# **Server Sizing**

Minimum requirements for using the free version of Network Monitor.

- 1 GHz CPU
- 2 GB memory
- 5 GB free disk space

# **Network Monitor System Requirements**

Systems Hosting the Network Monitor Server

- Windows 2003, 2008, or 2008 R2 with the latest service pack
- Network Monitor comes with its own database.

Supported Browsers

- Microsoft Internet Explorer 7.0 or newer
- Opera 9.0 or newer
- Firefox 3.5 or newer (Recommended for best viewing experience)

The following features must be enabled in your browser settings.

- Accept third party cookies
- Javascript enabled

Cookies are required to keep track of the user session. Java scripts are used by the web interface and must be enabled.

# **Selecting a Service Account**

Kaseya Network Monitor is a Windows service that is installed to logon using a service account.

### Using the LocalSystem account

The built-in LocalSystem account is the default service account assigned to the Kaseya Network Monitor service when installing. While the LocalSystem account is the most convenient way to get Network Monitor up and running, it has many privileges that are unnecessary to run Network Monitor locally. Note: We recommend the Kaseya Network Monitor service be assigned a service account using the *fewest number of privileges possible.* The Network Monitor account manager can then be used to impersonate Windows accounts with elevated permissions when these permissions are required for tests, actions and events.

### **Network Monitor Required Privileges**

**Network Monitor** requires the service account it is assigned to have the following file system permissions:

- READ, WRITE and EXECUTE to Network Monitor base directory
- READ, WRITE, MODIFY to all sub-directories

The service account may also require the Act as part of operating system privilege to enable Windows account impersonations. Consult your Windows documentation to determine if this privilege must be added.

# **Logging On**

After installing **Network Monitor** the next step is to logon to the web interface. Use either of the following two methods to display the web interface logon page.

- Click the link to the web interface in the **Network Monitor** program folder in the start menu.
- Use the following link if you are configuring Network Monitor from the Network Monitor host. http://localhost:8080

Note: This link above assumes you accepted the standard parameters during the installation and the Network Monitor web server is running on the default 8080 port. If you have installed Network Monitor on a different host, replace the localhost host name with the name of the Network Monitor host.

# **Running the Startup Guide**

Logging on the first time to the web interface displays a step-by-step **Startup Guide** to help you get **Network Monitor** ready to use. The **Startup Guide** has five steps.

- Administrator settings (page 7)
- Network discovery settings
- Mail settings (page 7)
- SMS device configuration (page 8)
- Review and Save Settings (page 9)

Note: A person logging into the Network Monitor server is referred to as an *operator*. Each operator can only have one logon *session* open at one time.

### **Administrator settings**

| KNM startup    | guide                                                                                                    |                                                                                                    |  |  |  |  |  |
|----------------|----------------------------------------------------------------------------------------------------|----------------------------------------------------------------------------------------------------|--|--|--|--|--|
| To get you sta | ted with KNM as quickly as po                                                                                                    | issible, please take a few moments to complete this startup guide.                                                                                                  |  |  |  |  |  |
| Administrator  | settings                                                                                                    |                                                                                                    |  |  |  |  |  |
| <b>\$</b>      | An administrator user account needs to be created. With this user account you will be able to administrate all functions in KNM. |                                                                                                    |  |  |  |  |  |
| Username       | Admin                                                                                                    | Enter your desired username or accept the default one.                                                                                                    |  |  |  |  |  |
| Password       |                                                                                                    | Enter a password for the administrator account.                                                                                                    |  |  |  |  |  |
| Email          |                                                                                                    | Enter an email address to be associated with this account. Alerts and reports will be sent to this<br>address.                                                      |  |  |  |  |  |
| Phone          |                                                                                                    | Enter a telephone number for SMS notifications to be associated with this account. If you do not<br>want to configure SMS notifications just leave the field blank. |  |  |  |  |  |
| Additional ac  | counts                                                                                                    |                                                                                                    |  |  |  |  |  |
| 8              | Setup additional adminis<br>email addresses.                                                                                     | trator accounts below if needed. Login information to these accounts will be automatically sent to the specified                                                    |  |  |  |  |  |
| Username       |                                                                                                    | Enter a username for the account                                                                                                    |  |  |  |  |  |
| Password       |                                                                                                    | Enter a password for the administrator account.                                                                                                    |  |  |  |  |  |
| Email          |                                                                                                    | Enter an email address to be associated with this account.                                                                                                    |  |  |  |  |  |
| Username       |                                                                                                    | Enter a username for the account                                                                                                    |  |  |  |  |  |
| Password       |                                                                                                    | Enter a password for the administrator account.                                                                                                    |  |  |  |  |  |
| Email          |                                                                                                    | Enter an email address to be associated with this account.                                                                                                    |  |  |  |  |  |
|                | Next                                                                                                    |                                                                                                    |  |  |  |  |  |

- 1. Enter the username and password of the default **Network Monitor** operator. Remember that the password is case sensitive.
- Configure an email address for this operator. The email address is used when Network Monitor is sending notifications or reports.
- 3. (Optional) Configure an phone number for this operator. The phone number is used when **Network Monitor** is sending SMS notifications.
- Clicking Next creates the default operator you will use to logon to Network Monitor after completing the Startup Guide.

### **Mail settings**

| KNM startup gui<br>To get you started | de<br>d with KNM as quickly as possible, pleas | se take a few moments to complete this startup guide.                                                                                                    |
|---------------------------------------|------------------------------------------------|----------------------------------------------------------------------------------------------------|
| Mail settings                         |                                                |                                                                                                    |
| <b>a</b>                              | In order to dispatch alerts and send           | reports by e-mail, KNM needs the following information.                                                                                                    |
| SMTP server                           |                                                | Enter the address of the server you want to use for outgoing mail (SMTP). Default using port 25,<br>to change port number add number to hostname separated with a colon. (E.g.<br>myemailserver:465) |
| SSL                                   |                                                | Check to connect to email server using SSL                                                                                                    |
| Username                              |                                                | Optional username if e-mail server requires authentication.                                                                                                    |
| Password                              |                                                | Optional password if e-mail server requires authentication.                                                                                                    |
| SMTP server 2                         |                                                | KNM can use a secondary fallback SMTP server if the primary one is not available.                                                                                                    |
| SSL                                   |                                                | Check to connect to email server using SSL                                                                                                    |
| Username                              |                                                | Optional username if e-mail server requires authentication.                                                                                                    |
| Password                              |                                                | Optional password if e-mail server requires authentication.                                                                                                    |
| Default return<br>address             | admin@kaseya.com                               | Most SMTP servers require that outgoing emails have a valid sender. Enter a valid email address<br>to use for this purpose with your SMTP server.                                                    |
| Previous                              | Next                                           |                                                                                                    |

To send email notifications and reports you need to configure the email server settings. Two email servers can be configured: a primary server and a secondary backup server used in case the primary server is unreachable.

- Primary server Enter the host name of the primary email server. If your server requires credentials
  when sending mail, enter those below. If you are uncertain leave the username and password
  fields blank.
- (Optionally) Secondary server Enter the host name of the server and optionally credentials used when Network Monitor sends an email. This server is used by Network Monitor if the primary SMTP server is unreachable.
- Default return address Enter an address that Network Monitor uses as its From address.

If you want to skip this step and configure these parameters later, click Next to continue. To display

these settings again later, select Settings > Program settings > Email & SMS settings.

## SMS device configuration

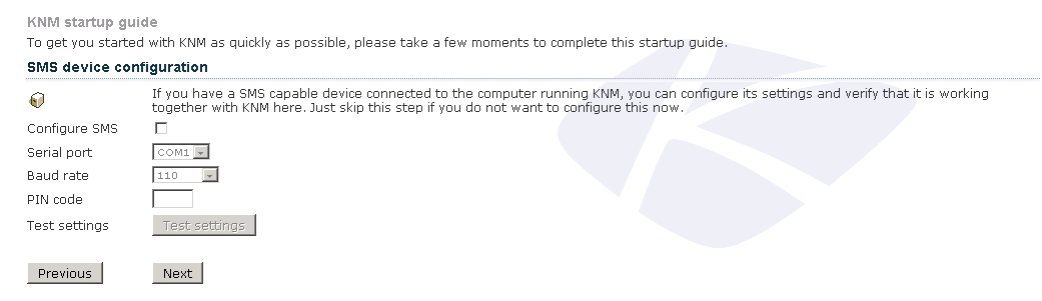

If have an SMS device connected to a com port on the **Network Monitor** host you can configure **Network Monitor** to send SMS notifications.

- Configure SMS Select this box if you have an SMS device connected to the Network Monitor host.
- Comport select the serial port the SMS device is connected to.
- Baud rate Select the baud rate. This is the speed the SMS device is capable of sending and receiving over the COM port. A setting of 2400 is recommended, if you're not sure what to select.
- PIN code If your SMS device is a GSM phone or modem, you might need to unlock the SIM card with a PIN code. Enter that PIN code in the PIN code field.
- Test settings Click the button to test the configuration, if the test fails make necessary changes or uncheck the Configure SMS check box to skip this part of the wizard.

### **Operator phone number**

If you did not enter a phone number on the first step in the startup guide you can enter it in the My settings page, without the phone number. **Network Monitor** is unable to send the operator an SMS notification. You are able to access the **My settings** page when you logon after the startup guide is completed.

### **Tested SMS devices**

- Falcom Samba
- Falcom Swing
- Falcom Twist
- Nokia 30
- Z-text fixed line SMS modem

In addition to this list almost all modern GSM phones and modern works. The requirement is that the device should support Text mode sms and that it can be connected to a com port. It may also be connected to an USB port but the device driver must be able to emulate a standard serial port so it can be discovered by **Network Monitor**.

# **Review and Save Settings**

| KNM startup gui                        | de                                 |
|----------------------------------------|------------------------------------|
| Please review the                      | information below                  |
| Administrator ac                       | count settings.                    |
| Username<br>Password<br>Email<br>Phone | admin<br>admin<br>admin@kaseya.com |
| Auditional autiti                      | isu ator accounts                  |
| Username                               |                                    |
| Password<br>Empil                      |                                    |
| Username                               |                                    |
| Password                               |                                    |
| Email                                  |                                    |
| SMTP server set                        | ttings                             |
| SMTP server                            |                                    |
| SSL                                    | 0                                  |
| Username                               |                                    |
| Password                               |                                    |
| SMTP server 2                          |                                    |
| Ucorpano                               | U                                  |
| Password                               |                                    |
| Default return<br>address              | admin@kaseya.com                   |
| SMS settings                           |                                    |
| Serial port                            |                                    |
| Baud rate                              |                                    |
| PIN code                               |                                    |
|                                        |                                    |
| Previous                               | Next                               |

- 1. The final step of this startup guide is confirming the information you have filled in previous pages. If you want to change any of the information, click the **Previous** button to go back.
- 2. Clicking the **Next** button redirects you to the login page and asks for the username and password that you entered in the first page.

# **Configuring Syslog Monitor**

The following procedures provide a step-by-step, "first time" demonstration of how to configure a *Syslog Monitor* within **Network Monitor**. Not all options for each step are described, but should be enough to get you started.

These procedures should be followed in the order presented.

Note: These procedures assume you've completed the Installation and Setup (page 4) of Network Monitor.

#### **In This Section**

| Configuring Operators                           | 10 |
|-------------------------------------------------|----|
| Configuring Networks                            | 11 |
| Preparing Network Monitor for Syslog Monitoring | 12 |
| Adding Objects Manually                         | 14 |
| Adding a Syslog Monitor                         | 15 |
| Viewing the Syslog Monitor Log                  | 18 |
| Viewing Alarm Configuration                     | 19 |
| Viewing Alarm Action Lists                      | 20 |

# **Configuring Operators**

A person logging into the **Network Monitor** server is referred to as an *operator*. Each operator can only have one logon *session* open at one time.

Each operator can be a member of one or more *operator groups* and must be a member of at least one. Each object in **Network Monitor** always belongs to one operator group. In this way, an operator group in **Network Monitor** can be thought of as being in charge of an object. Normally, alerts for a monitor are sent to the operator group responsible for the object.

Note: Logon accounts should not be confused with the logons created for operators who administer Network Monitor. Logon accounts are used by some monitors and actions to authenticate against remote hosts. A logon account is always tied to an operator group. A logon account is only accessible to members of the logon account's specified operator group.

In this procedure, you create a new operator for yourself.

1. Click Settings > **Operators**.

#### 2. Click New operator.

|                       |                           |          |          |         |           |       |      |                                          |                                                                                                    | Kaseya <sup>®</sup> Network Monitor                                                                                |
|-----------------------|---------------------------|----------|----------|---------|-----------|-------|------|------------------------------------------|----------------------------------------------------------------------------------------------------|----------------------------------------------------------------------------------------------------|
| Settings Ne           | etworks                   | Objects  | Monitors | Reports | Schedules | Tools | Help |                                          |                                                                                                    |                                                                                                    |
| Operator pr           | Operator properties       |          |          |         |           |       |      |                                          |                                                                                                    |                                                                                                    |
| Basic operat          | Basic operator properties |          |          |         |           |       |      |                                          |                                                                                                    |                                                                                                    |
| Name:                 |                           |          |          |         |           |       |      |                                          | The operato                                                                                                    | rs username                                                                                                    |
| Password:             |                           |          |          |         |           |       |      |                                          | Password fo                                                                                                    | or this operator                                                                                                   |
| Verify passwo         | rd:                       |          |          |         |           |       |      |                                          | Verify pass                                                                                                    | word for this operator                                                                                             |
| Description:          |                           |          |          |         |           |       |      |                                          | Your comme                                                                                                    | ent about this operator                                                                                            |
| Operator group:       |                           |          |          |         |           |       |      | Make the ne<br>Membership<br>Operator is | w operator a member of the selected operator group.<br>is to other operator groups can be added later.<br>a member of these group(s) |                                                                                                    |
| Email:<br>SMS number: |                           |          |          |         |           |       |      |                                          | The operato<br>by separati<br>Send SMS t                                                                                             | rs email address. You can specify multiple email addresses<br>1g them with a comma.<br>0 this phone number         |
| Contact name          | e:                        |          |          |         |           |       |      |                                          | Contact nan                                                                                                    | 7e                                                                                                    |
| Contact phon          | e:                        | ,<br>    |          |         |           |       |      |                                          | Contact pho                                                                                                    | ne                                                                                                    |
| Contact cellph        | none:                     | <u> </u> |          |         |           |       |      |                                          | Contact cell                                                                                                    | phone                                                                                                    |
| Contact addre         | ess 1:                    | í –      |          |         |           |       |      |                                          | Contact add                                                                                                    | ress 1                                                                                                    |
| Contact addre         | ess 2:                    | í        |          |         |           |       |      |                                          | Contact add                                                                                                    | ress 2                                                                                                    |
| Additional:           |                           |          |          |         |           |       |      |                                          | Other additi                                                                                                    | onal information                                                                                                   |
|                       |                           |          |          |         |           |       |      |                                          |                                                                                                    |                                                                                                    |
| Simple interfa        | ace:                      | ~        |          |         |           |       |      |                                          | Check to his                                                                                                    | de more advanced options for properties                                                                            |
| Alternate line        | -color:                   |          |          |         |           |       |      |                                          | Alternate co                                                                                                    | lors of alternating lines in list views.                                                                           |
| Email format:         |                           | HTML     |          |         | •         |       |      |                                          | Select what<br>that to rece                                                                                                    | format to use when sending emails to this operator. Note<br>ive emailed reports, plain text format cannot be used. |
| Refresh: 60 🗸         |                           |          |          |         |           |       |      |                                          | Time in sec                                                                                                    | onds between refresh of pages in the web interface                                                                 |

- 3. Enter values for the following fields.
  - > Name
  - > Password
  - > Verify password
  - > Operator group Select Administrators. You can select a different operator group later.
  - > Email Enter your email address.
- 4. Click System administrator button. This will auto-populate many of the other options on this page.
- 5. Click Save to save your settings.

Note: If you like, you can click Settings > Operator group to create a new operator group and add operators to that new operator group. All the procedures in this quick start guide assume you are a member of the default Administrators operator group.

# **Configuring Networks**

In this procedure you ensure the default network provided by Network Monitor is activated.

1. Select Networks > List.

|                                                                           | Kaseya Network Monitor |
|---------------------------------------------------------------------------|------------------------|
| Settings Networks Objects Monitors Reports Schedules Tools Help           |                        |
| Network list > Activate > Deactivate > Delete > New network > View report |                        |
| Refresh 🗹 Filter No filter 🔍                                              |                        |
| Default network     The default network                                   | -                      |

- 2. Ensure the Default Network has an *activated* icon. If not, check the checkbox next to Default Network and click Activate.
  - A Network Monitor network is a user-defined collection of objects that you choose to manage as a group. A Network Monitor network should not be confused with the physical networks that computers and devices belong to.
  - Each object you monitor must belong to a Network Monitor network.
  - Network Monitor provides a single Default Network for you to use. You can create additional networks if you like.

- Activating Default Network ensures any object that belongs to it can be activated for monitoring.
- 3. Click Default Network to see network details, including any objects that already belong to this Network Monitor network.

# Preparing Network Monitor for Syslog Monitoring

The following preparatory steps should be performed before selecting a particular object for syslog monitoring using **Network Monitor**.

- A host device or machine must be configured to direct syslog messages remotely to the system hosting your instance of Network Monitor. Network Monitor detects UDP syslog messages that are either broadcast to the entire subnet or directed specifically to the Network Monitor syslog server using port 514. Configuration of each machine and device is unique and outside the scope of this documentation.
- 2. Enable the syslog server in **Network Monitor**. This step is detailed below.
- 3. Confirm syslog messages are being *received* by **Network Monitor**. This step is detailed below.

Note: On the Settings > Program settings > Log settings page are syslog options for creating Network Monitor syslog messages and *sending* them to an syslog server. You do not need to enable these options. They only apply if you want to create syslog messages for the Network Monitor server itself.

### **Enabling the Syslog Server in Network Monitor**

1. Select Settings > Program settings > Misc settings.

|                            |                                                             | Kaseya® Network Monitor                                                                                                    |
|----------------------------|-------------------------------------------------------------|----------------------------------------------------------------------------------------------------|
| Settings Networks          | Objects Monitors Reports Schedules                          | Tools Help                                                                                                    |
| Misc settings              |                                                             |                                                                                                    |
| ninos octanigo             |                                                             |                                                                                                    |
| elarm subject:             |                                                             | and the second second sec                                                                                                    |
| Alanni Subjetti            | KNM - Alarm - %object_name - %monitor_name                  | View details                                                                                                    |
| Alarm message:             | ▲<br>                                                       | View details                                                                                                    |
|                            | Time: %time<br>Object: %object link (%object destination)   |                                                                                                    |
|                            | Monitor: %monitor_link                                      |                                                                                                    |
|                            | <b>_</b>                                                    |                                                                                                    |
| Recover subjects           | Status: Alarm                                               | and the second second sec                                                                                                    |
| necover subject            | KNM - Kestart - %object_name - %monitor_nam                 | view details                                                                                                    |
| Recover message:           | ▲<br>                                                       | View details                                                                                                    |
|                            | Time: %time<br>Object: %object link (%object destination)   |                                                                                                    |
|                            | Monitor: %monitor_link                                      |                                                                                                    |
|                            | <b>·</b>                                                    |                                                                                                    |
| Advoauladaa subiastu       | Status: Up //                                               |                                                                                                    |
| Acknowledge subjecti       | KNM - Acknowledge alarm                                     | View details                                                                                                    |
| Acknowlede message:        |                                                             | View details                                                                                                    |
|                            | Time: %time<br>Operator %eperator surrent has ask pouledged |                                                                                                    |
|                            | alarm for the following monitors:                           |                                                                                                    |
|                            |                                                             |                                                                                                    |
| Barrad autoratio           | %monitor_list                                               |                                                                                                    |
| Report subject:            | KNM report - %report_name                                   | View details                                                                                                    |
| Testing & statistics       |                                                             |                                                                                                    |
| Test interval:             | 60                                                          | Default test interval in seconds for monitors                                                                                                    |
| Alarm gen.:                | 5                                                           | Default alarm generation count for monitors                                                                                                    |
| Alarm test interval:       | 600                                                         | Test interval in seconds while monitor is in alarm state.                                                                                                    |
| Statistics disk averaging: | 5 minute(s) 💌                                               | View details                                                                                                    |
| Statistics store interval: | 15 minute(s) 🔻                                              | The interval of which KNM flushes statistics to disk. Choosing a shorter<br>store interval could lessen memory usage.                                                                                                    |
| m Date & week formats      |                                                             |                                                                                                    |
| Date format:               | YY/MM/DD -                                                  | Choose the format to use when displaying a date                                                                                                    |
| Week format:               | Weeks begin with a Monday 💌                                 | Select which day that begins a new week. This will affect weekly                                                                                                    |
| Week pumbering:            | Week 1 centains lan 4th                                     | reports and weekly toplists.<br>Select which day that is in week 1 of the year. This setting affects                                                                                                    |
| in each manne annigh       | week I contains san von 🗸                                   | week numbering in KNM.                                                                                                    |
| PageGate integration       |                                                             |                                                                                                    |
| Interface method:          | Get ascii 💌                                                 | Select how KNM will interface with PageGate                                                                                                    |
| Polling directory:         |                                                             | PageGate polling directory for the GetAscii interface                                                                                                    |
| 📋 Other settings           |                                                             |                                                                                                    |
| Syslog server:             |                                                             | Enable the built in syslog server to receive syslog messages.                                                                                                    |
| Watchdog sensitivity:      | Function is disabled 💌                                      | Select the sensitivity of the watchdog monitoring test frequency                                                                                                    |
| Watchdog mail subject:     | KNM system problem - monitors are not being p               | Specify the subject line of the email sent to the wathdog will send to                                                                                                    |
| Default proxy:             |                                                             | system auministrators in it decectes delayed cests.<br>If the KNM server requires a proxy server for outgoing web traffic,                                                                                                    |
|                            |                                                             | enter the server address here. This is only relevant when KNM is<br>checking for new version information.                                                                                                    |
| Default proxy port:        | 1                                                           | Port used for the default proxy server.                                                                                                    |
| Telnet prompt:             | >,\$                                                        | Command prompt used by the built in telnet client. Separate multiple<br>entries with a comma                                                                                                    |
| Telnet login prompt:       | login                                                       | Prompt used by the built in telnet client for login. Separate multiple                                                                                                    |
| Telnet pass prompt:        | password                                                    | entries with a comma.<br>Prompt used by the built in telnet client for password. Separate                                                                                                    |
| Parline.                   | -                                                           | multiple entries with a comma.                                                                                                    |
| Backup frequencu           |                                                             | Check cars box to ensure automatic sectings backUps.                                                                                                    |
| IP connection lists        |                                                             | Service are requery of the documence backaps.<br>Specify range of JP-numbers bare that are allowed to connect to VMM                                                                                                    |
| 2. Connection inst.        | 0.0.0.0 - 235.255.255.255                                   | via the web-interface. Format is #.#.#.# - #.#.#                                                                                                    |
|                            |                                                             |                                                                                                    |
| La sia antina              | <i>h</i>                                                    | where the state of the state of |
| Lugin notice:              |                                                             | Enter any extra information that you want displayed at the login screen<br>here.                                                                                                    |
|                            |                                                             |                                                                                                    |
|                            |                                                             |                                                                                                    |
| Save                       |                                                             | Cancel                                                                                                    |
|                            |                                                             |                                                                                                    |

2. Check the Syslog server checkbox and click the Save button.

### Confirm Syslog Messages are Being Received by Network Monitor

1. Select Tools > SNMP / Syslog > Syslog messages. The 50 latest yslog messages received by Network Monitor display on this page.

|     |             |           |          |                        |               |                 |             |              |             |               |                     | Kaseya" Ne | etwork Monitor |
|-----|-------------|-----------|----------|------------------------|---------------|-----------------|-------------|--------------|-------------|---------------|---------------------|------------|----------------|
| Set | tings Net   | works     | Objects  | Monitors               | Reports       | Schedules       | Tools       | Help         |             |               |                     |            |                |
|     | 50 latest s | slog me   | essages  | + Create monito        | er 👘          |                 |             |              |             |               |                     |            |                |
| Ref | resh 🗹      |           |          |                        |               |                 |             |              |             |               |                     |            |                |
| Ø   | Hostname    | Prio      | Facility | Time                   | Message       |                 |             |              |             |               |                     |            |                |
|     | 10.10.32.84 | Warning   | Daemon   | 2011-10-13<br>10:08:05 | daemon[676]   | : Invalid quer  | y packet.   |              |             |               |                     |            |                |
|     | 10.10.32.10 | 8 Warning | Daemon   | 2011-10-13<br>10:08:05 | daemon[616]   | : Invalid quer  | y packet.   |              |             |               |                     |            |                |
|     | 10.10.32.84 | Warning   | User     | 2011-10-13<br>10:07:51 | AgentMon][14  | 192]: callKase  | yaServer-(  | 6658 -> L    | eaving call | KaseyaServe   | r with persistent o | connection |                |
|     | 10.10.32.84 | Error     | Daemon   | 2011-10-13<br>10:07:41 | 1174]: SNM    | 1Pv2-MIB::sys   | Descr.0     |              |             |               |                     |            |                |
|     | 10.10.32.84 | Error     | Daemon   | 2011-10-13<br>10:07:41 | 1174]: send r | esponse: Fail   | ure in sen  | dto          |             |               |                     |            |                |
|     | 10.10.32.84 | Info      | Daemon   | 2011-10-13<br>10:07:41 | 1174]: Conne  | ction from UD   | P: [10.10   | .32.188]:-   | 4922->[10   | .10.35.255]   |                     |            |                |
|     | 10.10.32.84 | Error     | Daemon   | 2011-10-13<br>10:07:41 | 1174]: SNM    | 1Pv2-MIB::sys   | Descr.0     |              |             |               |                     |            |                |
|     | 10.10.32.84 | Info      | Daemon   | 2011-10-13<br>10:07:40 | 1174]: Conne  | ection from UD  | P: [10.10   | .32.188]:-   | 4922->[10   | .10.35.255]   |                     |            |                |
|     | 10.10.32.84 | Info      | Daemon   | 2011-10-13<br>10:07:40 | 1174]: Conne  | ection from UD  | P: [10.10   | .32.188]:-   | 4922->[10   | .10.35.255]   |                     |            |                |
|     | 10.10.32.84 | Info      | Daemon   | 2011-10-13<br>10:07:40 | 1174]: Conne  | ection from UD  | P: [10.10   | .32.188]:-   | 4922->[10   | .10.35.255]   |                     |            |                |
|     | 10.10.32.84 | Info      | Daemon   | 2011-10-13<br>10:07:39 | 1174]: Conne  | ection from UD  | P: [10.10   | .32.188]:-   | 4922->[10   | .10.35.255]   |                     |            |                |
|     | 10.10.32.84 | Info      | Daemon   | 2011-10-13<br>10:07:39 | 1174]: Conne  | ection from UD  | P: [10.10   | .32.188]:-   | 4922->[10   | .10.35.255]   |                     |            |                |
|     | 10.10.32.10 | 8 Debug   | User     | 2011-10-13<br>10:07:20 | AgentMon][92  | 22]: callKasey; | aServer: L  | eaving ca    | llKaseyaSe  | rver with per | sistent connectior  | ٦.         |                |
|     | 10.10.32.10 | 8 Debug   | User     | 2011-10-13             | AgentMon][92  | 22]: Requestir  | ng user inf | fo for all c | lients.     |               |                     |            |                |

- In the image above you can see an example of two different IP addresses directing syslog messages to Network Monitor.
- No objects or monitors are yet configured. This page simply confirms that syslog messages being sent by devices and machines are being received by the syslog server you just enabled in Network Monitor.

**Note:** If you're not seeing syslog messages display here for a computer or device you want to monitor, you'll have to return to the computer or device and configure it to direct syslog messages remotely to your instance of **Network Monitor**. *Do not continue performing the instructions in this quick start guide until syslog messages display on this page as expected.* 

# **Adding Objects Manually**

Since you've already used Tools > SNMP / Syslog > Syslog messages to identify the IP address of a computer or device that is sending Network Monitor syslog messages, you don't have to use Network discovery. Instead, this procedure describes how to add the object manually.

1. Select Objects > List. The objects you've already added display.

|                                      |                                            |                        |                | Kaseya <sup>®</sup> Network Monitor |
|--------------------------------------|--------------------------------------------|------------------------|----------------|-------------------------------------|
| Settings Networks Objects M          | ionitors Reports Schedules Tools           | Help                   |                |                                     |
| Object list → Activate → Copy → Deac | tivate → Delete → Edit → Link → New object | → Unlink → View report |                |                                     |
| Refresh 🗹 View All 💌 « Prev Next » 🛛 | Search Filter No                           | filter                 | <b>•</b>       |                                     |
| 🕗 Name                               | Address                                    | System type            | Operator group | Network                             |
| 10.10.32.204                         | D = 10.10.32.204                           | Generic/Unknown        | Administrators | Default network                     |
| 🔲 fvs114.kaseya.com                  | 🧬 😑 fvs114.kaseya.com 🛛                    | Generic/Unknown        | Administrators | Default network                     |
| 🔲 qa-av-vsa8648d.kaseya.com          | 🧬 📒 qa-av-vsa8648d.kaseya.com              | Generic Windows        | Administrators | Default network                     |
| aa-av-xp32k                          | // 💻 ga-ay-xp32k                           | Generic Windows        | Administrators | Default network                     |

- 2. Enter the Name of the object. This does not have to be the same as the host name of the computer or device, but it often is the same.
- 3. Enter the IP Address of the computer or device.

4. Select the System type that best describes the computer or device you have selected and configured to send syslog messages remotely to your instance if Network Monitor. In this example Linux/Ubuntu is shown as selected, but it is only an example.

| New object                                       |                                                                             |                                                                                                    |
|--------------------------------------------------|-----------------------------------------------------------------------------|----------------------------------------------------------------------------------------------------|
| Object properties                                |                                                                             |                                                                                                    |
| Name:                                            |                                                                             | Name of this object                                                                                                    |
| Address:                                         |                                                                             | IP number or network name of this object                                                                                                    |
| Network:                                         | Default network 💌                                                           | Object is a member of this network.                                                                                                    |
| Operator group:                                  | Administrators 💌                                                            | Select the operator group responsible for this object                                                                                                    |
| System type:                                     | Linux/Unix 💌 Ubuntu 💌                                                       | Specify system type                                                                                                    |
| Description:                                     |                                                                             | Your comment about this object                                                                                                    |
| Free text:                                       |                                                                             | Specify whatever information you want here. It's possible to send this<br>information along with outgoing alarm emails.                                                       |
| SNMP community:                                  | public                                                                      | Enter the default SNMP community for this object.                                                                                                    |
| Alarm action list:<br>Recover action list:       | Default list                                                                | Select the default action list that will be used when monitors in this<br>object enters alarm state<br>Select the default action list that will be used when monitors in this |
| Active:                                          | <u> </u>                                                                    | object exits from alarm state.<br>Object active/deactive setting. Monitors in a deactivated object will not<br>perform any tests.                                             |
| Authentication settings                          |                                                                             |                                                                                                    |
| Specifying a logon ac<br>Not doing so will limit | count is strongly recommended.<br>; your monitoring options on this object. |                                                                                                    |
| <ul> <li>On Windows H</li> </ul>                 | nosts specify the account in the domain\username form.                      |                                                                                                    |
| Default account:                                 | New account                                                                 | You can specify a default logon account here. Monitors using logon<br>accounts will automatically use this account.<br>Username                                               |
| Password:                                        |                                                                             | Password                                                                                                    |
| Description:                                     |                                                                             | Optional description of this account                                                                                                    |
| Operator group:                                  | Administrators 💌                                                            | This logon account will only be visible to operators in the selected operator group.                                                                                          |
|                                                  | Verify account Save account                                                 |                                                                                                    |
| Connection type:                                 | SSH2 🔽                                                                      | Choose the method of connecting to this machine.                                                                                                    |
| Port:                                            | 22                                                                          | Use this port to connect to the machine.                                                                                                    |
| Advanced properties (Clie                        | :k to expand/hide)                                                          |                                                                                                    |
| NOC configuration (Click                         | to expand/hide)                                                             |                                                                                                    |
| Save                                             | Cancel                                                                      |                                                                                                    |

- > Accept the Default network Network.
- Accept the default Operator Group (Network Monitor user group) to assign the object.
- Accept the default Alarm action list to assign the object. An alarm action list determines the actions that occur in response to an alarm condition.
- Leave the Recover action list blank for now.
- A logon credential is not necessarily required for syslog monitoring, but even if is not, entering one, if possible, is strongly recommended. You may wish to add additional monitors that do require a credential later on for this same object.
- Enter Authentication settings if possible. Click the New account phrase in the Authentication settings section to expand this section. Enter a Username, Password and Description. Click Verify account to test the credential before you click the Save account button.

Note: Ensure the Default account drop down list has your *new credential selected* before you Save and close the Edit object page.

6. Click **Save** to complete the configuration of the object.

# Adding a Syslog Monitor

In this procedure you assign a Syslog monitor to the new object you just added.

### **Configuring Syslog Monitor**

1. Select Objects > List. All objects in all networks display.

|                                          |                                               |                  |                | Kaseya <sup>®</sup> Network Monitor |
|------------------------------------------|-----------------------------------------------|------------------|----------------|-------------------------------------|
| Settings Networks Objects Monit          | ors Reports Schedules Tools He                | lp –             |                |                                     |
| Object list → Activate → Copy → Deactiva | te → Delete → Edit → Link → New object → Unli | nk → View report |                |                                     |
| Refresh 🗹 View All 💌 « Prev Next »       | Search Filter No filter                       |                  | •              |                                     |
| 👸 Name                                   | Address                                       | System type      | Operator group | Network                             |
| 10.10.32.204                             | D == 10.10.32.204                             | Generic/Unknown  | Administrators | Default network                     |
| 🔲 fvs114.kaseya.com                      | 🧬 📒 fvs114.kaseya.com                         | Generic/Unknown  | Administrators | Default network                     |
| 🔲 qa-av-u32.kaseya.com                   | D = 10.10.32.84                               | Ubuntu           | Administrators | Default network                     |
| 🔲 qa-av-vsa8648d.kaseya.com              | 🧬 📒 qa-av-vsa8648d.kaseya.com                 | Generic Windows  | Administrators | Default network                     |
| 🔲 qa-av-xp32k                            | 🖉 📕 qa-av-xp32k                               | Generic Windows  | Administrators | Default network                     |

2. Click the name of the object you just added.

|             |                                                                                                  |              |              |            |                   |             |                        |             |            |            | Kaseya <sup>®</sup> Netwo | rk Monitor |  |
|-------------|--------------------------------------------------------------------------------------------------|--------------|--------------|------------|-------------------|-------------|------------------------|-------------|------------|------------|---------------------------|------------|--|
| Settings    | Networks                                                                                         | Objects      | Monitors     | Reports    | Schedule <i>s</i> | Tools       | Help                   |             |            |            |                           |            |  |
| Object ii   | Object information + Deactivate + Delete + Make template + Properties + Search log + View report |              |              |            |                   |             |                        |             |            |            |                           |            |  |
| Name        |                                                                                                  | Addre        | :55          |            |                   |             | Netwo                  | ork 🛛       |            |            |                           |            |  |
| qa-av-u32.l | kaseya.com                                                                                       | 📕 10.10      | .32.84       |            |                   |             | Defau                  | lt network  |            |            |                           |            |  |
| Operator gr | oup                                                                                              |              | Alarm ac     | tion list  |                   | R           | ecover ac              | tion list   | /          |            | System type               |            |  |
| Administrat | ors                                                                                              |              | Default li   | st         |                   |             |                        |             |            |            | Ubuntu                    |            |  |
| Description |                                                                                                  |              |              |            |                   |             |                        |             |            |            |                           |            |  |
| Monitor     | liSt→ Acknow                                                                                     | vledge alarm | › Activate → | Copy → Dea | activate → Del    | ete → Edit  | → New m                | ionitor > ( | Jnlink → V | iew report |                           |            |  |
| 🚺 Name      |                                                                                                  | Туре         |              | Alarms     |                   | Time in cur | <del>r</del> ent state |             |            |            | Next test                 |            |  |
| Related     | reports                                                                                          |              |              |            |                   |             |                        |             |            |            |                           |            |  |
| Name        |                                                                                                  |              |              |            | Descri            | ption       |                        |             |            |            |                           |            |  |

- The Name, Address and Network displays in the Object information section at the top of the page.
- > This object was added manually so there are no monitors yet assigned to the object.
- 3. Click the New monitor option in the Monitor list section menu.
- 4. Select the Log > **Syslog** monitor in the monitor tree.

|    |        |               | Kaseya* Network M                                                                                                    | lonitor |
|----|--------|---------------|----------------------------------------------------------------------------------------------------|---------|
| Se | ttings | Networks      | Objects Monitors Reports Schedules Tools Help                                                                                 |         |
| N  | ew m   | onitor - qa-a | -u32.kaseya.com > Expand > Collapse                                                                                           |         |
| Г  |        |               | Search                                                                                                    |         |
|    | Preco  | nfigured      | Monitors automatically detected by KNM, ready to use                                                                          |         |
| -  | Web    | and Email     | Monitors for Webservers (HTTP), Email (POP, SMTP)                                                                             |         |
| -  | SNMP   |               | Monitor devices that supports the SNMP protocol                                                                               |         |
| ÷  | Perfo  | mance         | Disksize, memory, CPU usage and other performance related monitors                                                            |         |
| +  | Proce  | sses          | Monitor running processes and services                                                                                        |         |
| -  | Datab  | ases          | Monitoring of database servers                                                                                                |         |
| Ŧ  | Dired  | ory services  | LDAP, DNS and other directory services                                                                                        |         |
|    | Log    |               | Monitoring of Eventlog, Syslog and text log files.                                                                            |         |
|    | Į.     | Log file      | The monitor opens and scans a text file for specified strings.                                                                |         |
|    | í.     | Syslog        | The monitor captures syslog messages sent from a syslog server and then filters messages by facility o<br>and priority level. | ode:    |
|    | Script |               | Monitors that execute and process scripts                                                                                     |         |
|    | Netwo  | rk services   | Various network services                                                                                                    |         |
|    | Enviro | nment         | Temperature and humidity monitors                                                                                             |         |
|    | Other  | s             | Various monitors that does not fall into the other categories                                                                 |         |
|    |        |               |                                                                                                    |         |

> The Edit Monitor page displays automatically.

5. Set options in the Syslog monitor properties section of the Edit monitor page.

|           |                    |               |               |           |             |       |      | Kaseya" Network Monitor                                                                                                    |
|-----------|--------------------|---------------|---------------|-----------|-------------|-------|------|----------------------------------------------------------------------------------------------------|
| Settings  | Networks           | Objects       | Monitors      | Reports   | Schedules   | Tools | Help |                                                                                                    |
| Edit mor  |                    | t settings )  | Import settin |           | 1           |       |      |                                                                                                    |
| m Basic p | merties            | escengs .     | Ampore secon  | 9-7       |             |       |      |                                                                                                    |
| Name:     | operdes            | Suslog        |               |           |             |       |      | Name of this monitor                                                                                                    |
| Type:     |                    | Syslog        |               |           |             |       |      | Monitor type                                                                                                    |
| Object:   |                    | qa-av-u3      | 2             |           |             |       |      | The monitor is owned by this object                                                                                                    |
| Test inte | rval:              | 60            |               |           |             |       |      | Time in seconds between tests                                                                                                    |
| m Advanc  | ed properties (    | flick to expa | nd/hide)      |           |             |       |      |                                                                                                    |
| Alarm ge  | neration:          | 1             |               |           |             |       |      | How many consecutive failed tests until the first alarm is generated                                                                         |
| Alarm te  | st interval:       | 60            |               |           |             |       |      | Test interval in seconds while monitor is in alarm state                                                                                     |
| Alarm ac  | tion list:         | Continue      | ous list 💌    |           |             |       |      | Action list used when the monitor enters alarm state (overrides object                                                                       |
| Recover   | action list:       |               | •             |           |             |       |      | secong)<br>Action list used when monitor exits alarm state (overrides object                                                                 |
| Store sta | tistics:           |               |               |           |             |       |      | setting)<br>Store statistics for this monitor to disk                                                                                        |
| Chart res | solution:          | 24 hours      |               |           |             |       |      | Display realtime charts with this resolution                                                                                                 |
| Group ch  | annels:            | Group 4       | channels 💌    |           |             |       |      | Group the specified number of channels into the same realtime chart.                                                                         |
| Chart lay | out:               | 1 -           |               |           |             |       |      | Number of realtime charts displayed per row                                                                                                  |
| Active:   |                    | $\checkmark$  |               |           |             |       |      | Monitor active/deactive switch                                                                                                    |
| Alarm m   | essage:            |               |               |           |             |       |      | View details                                                                                                    |
|           |                    |               |               |           |             |       |      |                                                                                                    |
| Recover   | message:           |               |               |           |             |       |      | View details                                                                                                    |
|           |                    |               |               |           |             |       |      |                                                                                                    |
| Alarm su  | bject:             |               |               |           |             |       |      | View details                                                                                                    |
| Recover   | subject:           |               |               |           | _           |       |      | View details                                                                                                    |
| Simple n  | naintenance:       |               | 1.            |           |             |       |      | Specify maintenance period for this monitor here in HH:MM format.                                                                            |
| Day of w  | eek:               |               | Tue 🗖 Wed J   | Thu 🗖 Fri | 🗖 Sat 🗖 Sun |       |      | This pariod can wrap to the next day if needed.<br>Select which day(s) of the the week the maintenance schedule will be<br>active.           |
| 📋 Alarm f | iltering (Click to | o expand/hid  | le)           |           |             |       |      |                                                                                                    |
| m Syslog  | nonitor proper     | lies          |               |           |             |       |      |                                                                                                    |
| Auth:     |                    |               |               |           |             |       |      | Check to trigger on this facility type                                                                                                    |
| Authprive |                    |               |               |           |             |       |      | Check to trigger on this facility type                                                                                                    |
| Cron:     |                    |               |               |           |             |       |      | Check to trigger on this facility type                                                                                                    |
| Daemon    | :                  |               |               |           |             |       |      | Check to trigger on this facility type                                                                                                    |
| Ftp:      |                    |               |               |           |             |       |      | Check to trigger on this facility type                                                                                                    |
| Kernel:   |                    |               |               |           |             |       |      | Check to trigger on this facility type                                                                                                    |
| Lpr:      |                    |               |               |           |             |       |      | Check to trigger on this facility type                                                                                                    |
| Mail:     |                    |               |               |           |             |       |      | Check to trigger on this facility type                                                                                                    |
| News:     |                    |               |               |           |             |       |      | Check to trigger on this facility type                                                                                                    |
| Security: |                    |               |               |           |             |       |      | Check to trigger on this facility type                                                                                                    |
| Syslog:   |                    |               |               |           |             |       |      | Check to trigger on this facility type                                                                                                    |
| User:     |                    |               |               |           |             |       |      | Check to trigger on this facility type                                                                                                    |
| Uucp:     |                    |               |               |           |             |       |      | Check to trigger on this facility type                                                                                                    |
| Locald:   |                    |               |               |           |             |       |      | Check to trigger on this facility type                                                                                                    |
| Local2:   |                    |               |               |           |             |       |      | Check to trigger on this facility type                                                                                                    |
| Local3    |                    |               |               |           |             |       |      | Check to triager on this facility type                                                                                                    |
| Local4    |                    |               |               |           |             |       |      | Check to triager on this facility type                                                                                                    |
| Local5    |                    |               |               |           |             |       |      | Check to triager on this facility type                                                                                                    |
| Local6:   |                    |               |               |           |             |       |      | Check to trigger on this facility type                                                                                                    |
| Local7:   |                    |               |               |           |             |       |      | Check to trigger on this facility type                                                                                                    |
| Alert:    |                    |               |               |           |             |       |      | Check to trigger on this priority level                                                                                                    |
| Critical: |                    |               |               |           |             |       |      | Check to trigger on this priority level                                                                                                    |
| Debug:    |                    |               |               |           |             |       |      | Check to trigger on this priority level                                                                                                    |
| Emergen   | cy:                |               |               |           |             |       |      | Check to trigger on this priority level                                                                                                    |
| Error:    |                    |               |               |           |             |       |      | Check to trigger on this priority level                                                                                                    |
| Info:     |                    |               |               |           |             |       |      | Check to trigger on this priority level                                                                                                    |
| Notice:   |                    |               |               |           |             |       |      | Check to trigger on this priority level                                                                                                    |
| Warning   |                    |               |               |           |             |       |      | Check to trigger on this priority level                                                                                                    |
| Indude:   |                    |               |               |           |             |       |      | If one or more strings are specified here, only messages that contain                                                                        |
|           |                    |               |               |           |             |       |      | any or onese sorings will be origgered on, separate multiple strings with<br>a comma (e.g. string1,string2).                                 |
| Exclude:  |                    |               |               |           |             |       |      | If one or more strings are specified here, only messages that do not<br>contain any of these strings will be triggered on. Separate multiple |
|           |                    |               |               |           |             |       |      | strings with a comma (e.g. string1,string2).                                                                                                 |
| Save      |                    |               |               |           |             | Car   | ncel |                                                                                                    |

- A syslog message only displays in the Status column if it triggers an alarm. Select Continuous list in the Alarm action list drop-down list. This ensures that the alarm state for the syslog monitor is always reset back to a green status Ok state, after each syslog message triggers an alarm. Without the reset, each new syslog message that matched the criteria you set would be ignored, for as long as the monitor was in the red status Alarm state.
- All syslog messages are classified by *facility* and *priority*. You must check at least one *facility* and at least one *priority* to trigger any alarm at all, and it will only be for the combination you select. Check them all to trigger an alarm for every combination.

- You can filter the alarms triggered further by entering text strings in the Include and Exclude fields. This is the text that appears in the body of syslog message.
- > You can also create multiple syslog monitors for the same object and set them to match different criteria.
- 6. Click **Save** to save your selections.
  - > The Monitor information page displays.
  - > If you just added the monitor, the monitor may not have returned any matching data yet.

# **Viewing the Syslog Monitor Log**

The Syslog monitor only provides you the latest syslog messages you have received. Use this procedure to view the entire history of syslog messages that match the conditions you specified for a single object.

- 1. Re-display the Monitor information page for Syslog, if it is not already displayed.
  - You can re-display this page by clicking Objects > List > <objectname> > Monitor List > Syslog.
- 2. Click the Search log option on the Monitor information section menu, for the Syslog monitor you just configured.

|                                                                    |                                                                                                    |                                                             |                                                                        |                                                                |                                                                 |                                                           |                                                    |                                                                                    |                                      | Kaseya® Network Monitor |
|--------------------------------------------------------------------|----------------------------------------------------------------------------------------------------|-------------------------------------------------------------|------------------------------------------------------------------------|----------------------------------------------------------------|-----------------------------------------------------------------|-----------------------------------------------------------|----------------------------------------------------|------------------------------------------------------------------------------------|--------------------------------------|-------------------------|
| Settings                                                           | Networks                                                                                                    | Objects                                                     | Monitors                                                               | Reports                                                        | Schedules                                                       | Tools                                                     | Help                                               |                                                                                    |                                      |                         |
| Monitor i                                                          | nformatior                                                                                                    | • Deactivate                                                | e → Delete                                                             | Properties                                                     | ▶ Search log                                                    | → Simulate a                                              | alarm → T                                          | estnow                                                                             |                                      |                         |
| Name                                                               | Object                                                                                                    |                                                             |                                                                        |                                                                | 1 T                                                             | ype                                                       |                                                    | Alarms                                                                             | Created time                         |                         |
| Syslog                                                             | qa-av-u3                                                                                                    | 2.kaseya.com                                                | •                                                                      |                                                                |                                                                 | 🕼 Syslog                                                  |                                                    | 0                                                                                  | 2011-10-12 12:18:17                  |                         |
| Test interval                                                      | Alam                                                                                                    | n test interval                                             | A                                                                      | larm gen.                                                      | Next test                                                       |                                                           | Last test                                          |                                                                                    | Alarm action list                    | Recover action list     |
| 60                                                                 | 60                                                                                                    |                                                             | 1                                                                      |                                                                | 0m 54s (1                                                       | 442)                                                      | 2011-10                                            | 13 14:16                                                                           | Same as object                       | Same as object          |
| Time in curre                                                      | ent state Sta                                                                                                    | us                                                          |                                                                        |                                                                |                                                                 |                                                           |                                                    |                                                                                    |                                      |                         |
| Oh Om 6s                                                           | Om 6s       Facility Priority Status         Daemon Error       1238]: 0xb3ca1b70;Failed to open session for user (name = 'root') -> error = 40         Cron       Error       35491; [modulerpam_isass]pam_sm_open_session failed [login:root][error code: 40         Daemon Error       1238]: 0xb2s4b70;Failed to dose session for user (name = 'root') -> error = 4         Cron       Error       35491; [modulerpam_isass]pam_sm_open_session failed [login:root]error code: 40081]         Om 6s <ul> <li>Systog message received:\nDaemon:Error 1238]: 0xb2ca1b70;Failed to open session for user (name = 'root') -&gt; error = 40081, symbol = LW_ERROR_INOT_SUPPORTED, ellent pid = 3549</li> <li>Cron:Error 35491; [modulerpam_isass]pam_sm_open_session failed [login:root]error code: 40081]</li> <li>Daemon:Error 12281; 0xb2s9b70;Failed to dose session for user (name = 'root') -&gt; error = 40081, symbol = LW_ERROR_INOT_SUPPORTED, ellent pid = 3549</li> <li>Cron:Error 35491; [modulerpam, isass]pam_sm_open_session failed [login:root]error code: 40081]</li> <li>Daemon:Error 12281; 0xb2s9b70;Failed to dose session error [error code: 40081]</li> <li>Cron:Error 35491; [module:pam, isass]pam_sm_dose_session error [error code: 40081]</li> <li>Cron:Error 35491; [module:pam, isass]pam_sm_dose_session error [error code: 40081]</li> <li>Cron:Error 35491; [module:pam_isass]pam_sm_dose_session error [error code: 40081]</li> <li>Cron:Error 35491; [module:pam_isass]pam_sm_dose_session error [error code: 40081]</li> <li>Cron:Error 35491; [module:pam_isass]pam_sm_dose_session error [error code: 40081]</li> <li>Cron:Error 35491; [module:pam_isass]pam_sm_dose_session error [error code: 40081]</li> <li>Cron:Error 35491; [module:pam_isass]pam_sm_dose</li></ul> |                                                             |                                                                        |                                                                |                                                                 |                                                           |                                                    |                                                                                    |                                      |                         |
| Alarm histor                                                       | y                                                                                                    |                                                             |                                                                        |                                                                |                                                                 |                                                           |                                                    |                                                                                    |                                      |                         |
| 2011-10-13<br>2011-10-13<br>2011-10-13<br>2011-10-13<br>2011-10-13 | 14:16:56<br>14:11:41<br>13:07:38<br>08:00:36<br>07:58:34                                                                                                    | B Syslog m<br>Syslog m<br>Syslog m<br>Syslog m<br>Monitor ( | nessage recei<br>nessage recei<br>nessage recei<br>nessage recei<br>nk | ived:\nDaemo<br>ived:\nUser:W<br>ived:\nDaemo<br>ived:\nUser:W | n:Error 1238]<br>arning Agentf<br>n:Warning da<br>arning Agentf | : 0xb3ca1b7)<br>Mon][1492];<br>eemon[676];<br>Mon][1492]; | D:Failed to<br>last mess<br>last mess<br>last mess | open session for<br>age repeated 2 tim<br>age repeated 2 tim<br>age repeated 5 tim | user (name = 'r<br>nes<br>nes<br>nes |                         |

3. Click the Search button to display the latest messages for this monitor.O

|         |              |                          |         |                                                                                                    |                                                                                                    |                                                                                                    |                                                                                                    |                                                                                                    | Kaseya Network Monitor                                                                                                    |
|---------|--------------|--------------------------|---------|----------------------------------------------------------------------------------------------------|----------------------------------------------------------------------------------------------------|----------------------------------------------------------------------------------------------------|----------------------------------------------------------------------------------------------------|----------------------------------------------------------------------------------------------------|----------------------------------------------------------------------------------------------------|
| Setting | 5 Networ     | ks Objects               | Monito  | rs Reports                                                                                                    | Schedules                                                                                                    | Tools                                                                                                    | Help                                                                                                    |                                                                                                    |                                                                                                    |
| Log     | j search → J | Add log entry            |         |                                                                                                    |                                                                                                    |                                                                                                    |                                                                                                    |                                                                                                    |                                                                                                    |
| Period: | Current day  | ▼ Results:               | 100 💌   | Text:                                                                                                    |                                                                                                    | Search                                                                                                    |                                                                                                    |                                                                                                    |                                                                                                    |
| Object: | qa-av-u32.k  | aseya.com                | 💌 Mon   | itor: 🔽                                                                                                    |                                                                                                    |                                                                                                    |                                                                                                    |                                                                                                    |                                                                                                    |
| Date    |              | Object                   | Monitor | Message                                                                                                    |                                                                                                    |                                                                                                    |                                                                                                    |                                                                                                    |                                                                                                    |
| 2011-10 | -13 14:17:01 | qa-av-<br>u32.kaseya.com | Syslog  | Monitor 'qa-av-u                                                                                                    | 32.kaseya.com                                                                                                    | - Syslog' is                                                                                                    | now in c                                                                                                    | ok status.                                                                                                    |                                                                                                    |
| 2011-10 | -13 14:17:01 | qa-av-<br>u32.kaseya.com | Syslog  | Monitor 'qa-av-u                                                                                                    | 32.kaseya.com                                                                                                    | - Syslog' wa                                                                                                    | as edited                                                                                                    | l by operator admin.                                                                                                    |                                                                                                    |
| 2011-10 | -13 14:16:56 | qa-av-<br>u32.kaseya.com | Syslog  | Monitor 'qa-av-u                                                                                                    | 32.kaseya.com                                                                                                    | - Syslog' er                                                                                                    | ntered al                                                                                                    | arm state                                                                                                    |                                                                                                    |
| 2011-10 | -13 14:16:56 | qa-av-<br>u32.kaseya.com | Syslog  | Syslog message<br>symbol = LW_ERI<br>[login:root][error<br>40081, symbol =<br>error [error code:                                                                                                    | received:\nDae<br>ROR_NOT_SUPF<br>code: 40081]<br>LW_ERROR_NO<br>40081]                                                                                                    | emon:Error 1<br>PORTED, die<br>Daemon:Err<br>DT_SUPPOR                                                                                                | .238]: 0<br>int pid =<br>or 1238]<br>TED, die                                                                | xb3ca1b70:Failed to op<br>3549 Cron:Error 3549]<br>]: 0xb289fb70:Failed to<br>nt pid = 3549 Cron:Erro                                                                                                    | en session for user (name = 'root') -> error = 40081,<br>I: [module:pam_!sess]pam_sm_open_session failed<br>o dose session for user (name = 'root') -> error =<br>or 3549]: [module:pam_!sass]pam_sm_dose_session                                                                                                    |
| 2011-10 | -13 14:16:56 | qa-av-<br>u32.kaseya.com | Syslog  | Email (KNM - Alar                                                                                                    | m - qa-av-u32                                                                                                    | .kaseya.con                                                                                                    | n - Sysle                                                                                                    | g) sent to operator doo                                                                                                    | cumentation@kaseya.com.                                                                                                    |
| 2011-10 | -13 14:14:20 | qa-av-<br>u32.kaseya.com | Syslog  | Monitor 'qa-av-u                                                                                                    | 32.kaseya.com                                                                                                    | - Syslog' is                                                                                                    | now in c                                                                                                    | ok status.                                                                                                    |                                                                                                    |
| 2011-10 | -13 14:14:20 | qa-av-<br>u32.kaseya.com | Syslog  | Monitor 'qa-av-u                                                                                                    | 32.kaseya.com                                                                                                    | - Syslog' wa                                                                                                    | as edited                                                                                                    | l by operator admin.                                                                                                    |                                                                                                    |
| 2011-10 | -13 14:11:41 | qa-av-<br>u32.kaseya.com | Syslog  | Monitor 'qa-av-u                                                                                                    | 82.kaseya.com                                                                                                    | - Syslog' er                                                                                                    | ntered al                                                                                                    | arm state                                                                                                    |                                                                                                    |
| 2011-10 | -13 14:11:41 | qa-av-<br>u32.kaseya.com | Syslog  | Syslog message                                                                                                    | received:\nUse                                                                                                    | r:Warning A                                                                                                    | .gentMor                                                                                                    | n][1492]: last message                                                                                                    | repeated 2 times                                                                                                    |
| 2011-10 | -13 14:11:41 | qa-av-<br>u32.kaseya.com | Syslog  | Email (KNM - Alar                                                                                                    | m - qa-av-u32                                                                                                    | .kaseya.con                                                                                                    | n - Sysle                                                                                                    | g) sent to operator doo                                                                                                    | :umentation@kaseya.com.                                                                                                    |
| 2011-10 | -13 14:11:28 | qa-av-<br>u32.kaseva.com | Syslog  | Monitor 'qa-av-u                                                                                                    | 32.kaseya.com                                                                                                    | - Syslog' is                                                                                                    | now in c                                                                                                    | ok status.                                                                                                    |                                                                                                    |
| 2011-10 | -13 14:11:28 | qa-av-<br>u32.kaseva.com | Syslog  | Monitor 'qa-av-u                                                                                                    | 32.kaseya.com                                                                                                    | - Syslog' wa                                                                                                    | ns edited                                                                                                    | l by operator admin.                                                                                                    |                                                                                                    |
| 2011-10 | -13 13:07:38 | qa-av-<br>u32.kaseva.com | Syslog  | Monitor 'qa-av-u                                                                                                    | 32.kaseya.com                                                                                                    | - Syslog' er                                                                                                    | tered al                                                                                                    | arm state                                                                                                    |                                                                                                    |
| 2011-10 | -13 13;07:38 | qa-av-<br>u32.kaseya.com | Syslog  | Syslog message<br>calKaseyaServer<br>d658 -> Leaving<br>calKaseyaServer<br>with persistent co<br>connection User:<br>repeated 2 times<br>User: Warning Ag<br>AgentMon[1492]<br>calKaseyaServer<br>with persistent co<br>message repeate | received:\\Dae<br>-6658 -> Leavir<br>callKaseyaServ<br>with persistent<br>nnection User:<br>Warning Agenth<br>User:Warning<br>entMon][1492]<br>]: last message<br>with persistent<br>nnection User:'<br>ad 2 times | emon: Warnin<br>ng callKasey<br>er with persi<br>connection<br>Warning Age<br>AgentMon][<br>: callKaseya<br>e repeated 2<br>connection<br>Warning Age | ng daem<br>aServer:<br>User:Wa<br>entMon]<br>last me<br>1492]:<br>Server-6<br>times l<br>User:Wa<br>entMon]] | von[676]: last message<br>with persistent connect<br>nnection User:Warning<br>Iraning AgentMon][1492]<br>(1492]: callKaseyaServer-6658<br>s658 -> Leaving callKas<br>Jser:Warning AgentMon][1492<br>[1492]: last message r | I repeated 2 times User/Waning AgentMon[[1492].<br>In User/Waning AgentMon[[1492]. cslikasysSever-<br>ion User/Waning AgentMon[[1492]. cslikasysSever-<br>jo calikaseysSeverer568 -> Leaving calikaseysSever-<br>er658 -> Leaving calikaseysSever with persistent<br>is User/Waning AgentMon[[1492]. last message<br>-> Leaving calikaseysSever with persistent connection<br>reysSever with persistent connection lesr:Waning<br>[[1492]. calikaseysSever-658 -> Leaving<br>[[1482]. calikaseysSever-658 -> Leaving<br>][1492]. calikaseysSever-658 -> Leaving<br>][1492]. calikaseysSever-658 -> Leaving<br>][1492]. calikaseysSever-658 -> Leaving<br>][1492]. calikaseysSever-658 -> Leaving<br>][1492]. calikaseysSever-658 -> Leaving<br>][1492]. calikaseysSever-658 -> Leaving<br>][1492]. last |

- The Log search page shows log entries any time a monitor enters a different alarm state as well as the syslog message itself.
- You can immediately display log entries for other *monitors*—or all monitors for the selected object—by selecting a different item in the Monitor drop-down list at the top of the page and clicking Search again.
- You can immediately display log entries for other objects—or all objects—by selecting a different item in the Object drop-down list at the top of the page and clicking Search again.

# **Viewing Alarm Configuration**

In this section you view the default alarm settings for a Syslog monitor. You'll see that the monitor is configured to trigger an alarm immediately, the first time an alarm condition is encountered. In contrast, other types of monitors perform repeated tests before triggering an alarm.

- 1. Re-display the Monitor Information page for Syslog, if it is not already displayed.
  - You can re-display this page by clicking Objects > List > <objectname> > Monitor List > Syslog.
- 2. Click Properties in the Monitor information section menu.

### **Configuring Syslog Monitor**

> The Edit monitor page displays.

|                  |                |           |              |             |             |       |      | Kaseya <sup>®</sup> Network Monitor                                                                                  |
|------------------|----------------|-----------|--------------|-------------|-------------|-------|------|----------------------------------------------------------------------------------------------------|
| Settings Net     | tworks         | Objects   | Monitors     | Reports     | Schedules   | Tools | Help |                                                                                                    |
| Edit monitor     | Export s       | ettings → | Import setti | ngs         |             |       |      |                                                                                                    |
| Basic propert    | ties           |           |              |             |             |       |      |                                                                                                    |
| Name:            |                | Syslog    |              |             |             |       |      | Name of this monitor                                                                                                 |
| Type:            |                | Syslog    |              |             |             |       |      | Monitor type                                                                                                    |
| Object:          |                | qa-av-u3  | 2            |             |             |       |      | The monitor is owned by this object                                                                                  |
| Test interval:   |                | 60        |              |             |             |       |      | Time in seconds between tests                                                                                        |
| Advanced pro     | operties (Clie | k to expa | nd/hide)     |             |             |       |      |                                                                                                    |
| Alarm generati   | ion:           | 1         |              |             |             |       |      | How many consecutive failed tests until the first alarm is generated                                                 |
| Alarm test inte  | erval:         | 60        |              |             |             |       |      | Test interval in seconds while monitor is in alarm state                                                             |
| Alarm action lis | st:            | Continuo  | us list 💌    |             |             |       |      | Action list used when the monitor enters alarm state (overrides object setting)                                      |
| Recover action   | i list:        |           | -            |             |             |       |      | Action list used when monitor exits alarm state (overrides object<br>setting)                                        |
| Store statistics |                |           |              |             |             |       |      | Store statistics for this monitor to disk                                                                            |
| Chart resolutio  | on:            | 24 hours  | -            |             |             |       |      | Display realtime charts with this resolution                                                                         |
| Group channel:   | s:             | Group 4   | channels 💌   |             |             |       |      | Group the specified number of channels into the same realtime chart.                                                 |
| Chart layout:    |                | 1 -       |              |             |             |       |      | Number of realtime charts displayed per row                                                                          |
| Active:          |                | •         |              |             |             |       |      | Monitor active/deactive switch                                                                                       |
| Alarm messag     | e:             |           |              |             |             |       |      | View details                                                                                                    |
|                  |                |           |              |             |             |       |      |                                                                                                    |
| Recover messa    | age:           | <u></u>   |              |             |             |       |      | View details                                                                                                    |
|                  |                |           |              |             |             |       |      |                                                                                                    |
| Alarm subject:   |                | i         |              |             |             |       |      | View details                                                                                                    |
| Recover subjec   | ct:            |           |              |             |             |       |      | View details                                                                                                    |
| Simple mainte    | nance:         |           | -            |             |             |       |      | Specify maintenance period for this monitor here in HH:MM format.<br>This period can wrap to the next day if needed. |
| Day of week:     |                |           | Tue 🗖 Wed    | 🗖 Thu 🗖 Fri | 🗖 Sat 🗖 Sun |       |      | Select which day(s) of the the week the maintenance schedule will be active.                                         |

- 3. Expand the Advanced properties section by clicking Click to expand/hide, if it is not already expanded.
  - The Alarm generation value specifies the minimum number of consecutive "tests" that must fail to generate an alarm. In this case the value is 1, meaning it only takes one occurrence to trigger an alarm. In contrast, other monitors often have this value set to 5, meaning it takes five occurrences before an alarm is triggered.
  - The Test interval value in the Basic Properties section shows how much time must elapse between tests before the first alarm is generated.
  - The Alarm test interval value in the Advance properties section shows how much time must elapse between tests after the first alarm is generated. In this case, the setting is irrelevant because there is only one test before the alarm is generated. In other monitors this interval is usually much longer then the Test interval, to give you time to respond to the original alarm.
- 4. Ensure the Alarm action list is set to Continuous list, which was selected when Adding a Syslog Monitor (page 15).
- 5. Click Save if you made any changes to this monitor.
  - > The Monitor Information page displays.
  - The first time the monitor fails a test it will display an alarm icon.
  - The Continuous list action list ensures that the alarm is immediately reset back to a green status Ok state.

## **Viewing Alarm Action Lists**

In this procedure you view the Continuous list alarm action list to see how it is constructed. You already selected it for your syslog monitor when Adding a Syslog Monitor (*page 15*). An alarm action list determines the automated response to an alarm count.

1. Select Settings > Alarm lists. The Action lists page displays.

2. Click the Continuous list action list. The Action list info page displays.

|                                        |                                  |                                                  |                        | Kaseya <sup>®</sup> Netwo | ork Monitor |  |  |  |  |  |  |  |  |
|----------------------------------------|----------------------------------|--------------------------------------------------|------------------------|---------------------------|-------------|--|--|--|--|--|--|--|--|
| Settings Networ                        | ks Objects Monitors              | Reports Schedules Tools H                        | elp                    |                           |             |  |  |  |  |  |  |  |  |
| Action list info > Delete > Properties |                                  |                                                  |                        |                           |             |  |  |  |  |  |  |  |  |
| Name                                   | Description                      |                                                  |                        |                           | Default     |  |  |  |  |  |  |  |  |
| Continuous list                        | Action list for use with monit   | ors that trigger alarms directly by default (Eve | nt log, SNMP trap etc) |                           |             |  |  |  |  |  |  |  |  |
| Actions → Add act                      | ion → Delete                     |                                                  |                        |                           |             |  |  |  |  |  |  |  |  |
| 🕗 Alarm number                         | Description                      |                                                  |                        |                           |             |  |  |  |  |  |  |  |  |
| 1                                      | 1 🖉 Send email to operator group |                                                  |                        |                           |             |  |  |  |  |  |  |  |  |
| ☐ 1                                    | 🖉 List reset                     |                                                  |                        |                           |             |  |  |  |  |  |  |  |  |
| Objects using a                        | ctionlist → Edit                 |                                                  |                        |                           |             |  |  |  |  |  |  |  |  |
| 🕗 Name                                 |                                  | Address                                          | Description            |                           |             |  |  |  |  |  |  |  |  |
| Monitors using                         | actionlist > Edit                |                                                  |                        |                           |             |  |  |  |  |  |  |  |  |
| 🕗 Object                               |                                  | Monitor                                          |                        | Туре                      |             |  |  |  |  |  |  |  |  |
| 🔲 qa-av-xp32k                          |                                  | System error events                              |                        | 🖉 🗐 Eventlog              |             |  |  |  |  |  |  |  |  |
| 🔲 qa-av-xp32k                          |                                  | Application error events                         |                        | 🖉 🗐 Eventlog              |             |  |  |  |  |  |  |  |  |
| 🔲 qa-av-u32                            |                                  | Syslog                                           |                        | 🖉 🗳 Syslog                |             |  |  |  |  |  |  |  |  |
| 🔲 qa-av-xp32k                          |                                  | Security events                                  |                        | 🖉 🔕 Eventlog              |             |  |  |  |  |  |  |  |  |

- > The last action in the Continuous list action list is List reset.
- 3. Click the pencil icon next to List reset, as though you were going to edit this action.

|                             |                                             |                      | Kaseya <sup>®</sup> Network Monitor          |
|-----------------------------|---------------------------------------------|----------------------|----------------------------------------------|
| Settings Networks           | Objects Monitors Reports                    | Schedules Tools Help |                                              |
| Edit action                 |                                             |                      |                                              |
| List reset<br>Alarm number: | 1<br>This action does not have any addition | nal settings         | Action will be executed at this alarm number |
| Save                        |                                             | Cancel               |                                              |

You can see there is only one value you can change. It tells you that a monitor will be reset back to a green status 
Ok state when a monitor's alarm state reaches the value specified.

Warning: Don't change this value! It affects other monitors that use it in Network Monitor.

- Since 1 is always the first value of any monitor's alarm state, the monitor will be reset as soon as the alarm is triggered.
- The Continuous list is typically used with a monitor that triggers an alarm each time it occurs, instead of undergoing repeated tests. Examples include event logs, SNMP traps and syslog messages.
- Without the reset, each new event that matched the alarm criteria you set would be ignored, for as long as the monitor was in the red status *Alarm* state.
- 4. Click **Cancel** to close this window.

# Index

### Α

Adding a Syslog Monitor • 17 Adding Objects Manually • 16 Administrator settings • 9

### С

Configuring Networks • 13 Configuring Operators • 12 Configuring Syslog Monitor • 12

### G

Getting Started • 3

### 

Installation and Setup • 6 Installation Checklist • 6

### L

Logging On • 8

### Μ

Mail settings • 9 Monitor status progression • 4

### Ν

Network Monitor Concepts • 3 Network Monitor System Requirements • 7

### Ρ

Preparing Network Monitor for Syslog Monitoring • 14

### R

Recovering from alarms • 5 Responding to alarms • 5 Review and Save Settings • 11 Running the Startup Guide • 8

### S

Selecting a Service Account • 7 Server Sizing • 7 SMS device configuration • 10 Standard, Distributed and Gateway Installs • 6

### V

Viewing Alarm Action Lists • 22 Viewing Alarm Configuration • 21 Viewing the Syslog Monitor Log • 20